# Zyxel EX3301-T0

Home Gateway Manual de usuario

# Contenido

| Precauciones de seguridad | 3 |
|---------------------------|---|
| Vista General             | 4 |
| Vista frontal             | 4 |
| Vista trasera             | 5 |
| Configuraciones generales | 6 |
| Redes inalámbricas1       | 0 |
| Configuración LAN1        | 2 |
| Resolución de problemas14 | 4 |

# Precauciones de seguridad

### Observaciones:

Antes de utilizar el dispositivo, lea atentamente las siguientes precauciones de seguridad.

Precauciones de uso:

- Lea atentamente todas las precauciones de seguridad antes de utilizar el dispositivo.
- Utilice solo los accesorios incluidos en el embalaje, como el adaptador de alimentación y la batería.
- No alargue el cable de corriente; si lo hace, el dispositivo no funcionará.
- La tensión de alimentación debe ser conforme a los requisitos de tensión de entrada del dispositivo (el rango de fluctuación de la tensión es inferior al 10 %).
- Mantenga el enchufe limpio y seco para evitar cualquier riesgo de descarga eléctrica o de otra índole.
- Desconecte todos los cables durante tormentas eléctricas para evitar que el dispositivo sufra daños.
- Apague y desconecte el enchufe cuando el dispositivo vaya a permanecer inactivo durante un periodo prolongado.
- No intente abrir las carcasas del dispositivo. Es peligroso hacerlo cuando el dispositivo está encendido.
- Apague y desconecte el dispositivo en caso de detectar sonidos, humos u olores inusuales. Contacte con su proveedor de servicios de mantenimiento si el dispositivo estuviera defectuoso.

Requisitos del entorno:

- Asegúrese de que el dispositivo tiene una ventilación correcta. Coloque el dispositivo alejado de la luz solar directa.
- Mantenga el dispositivo bien ventilado y seco. No vierta nunca líquidos sobre el dispositivo.
- No coloque ningún objeto sobre el dispositivo para evitar que sufra cualquier posible deformación o daño.

# Vista General

# Vista frontal

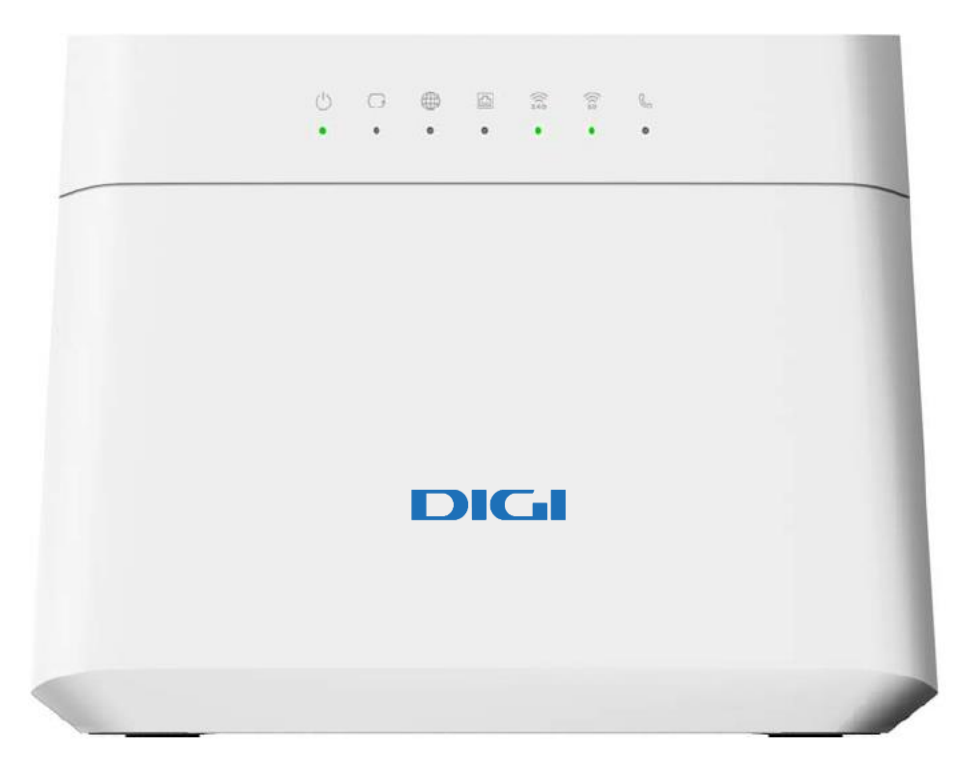

### Descripción LED

| LED             | Color   | Estado                 | Descripción                                                                                                    |
|-----------------|---------|------------------------|----------------------------------------------------------------------------------------------------|
|                 | Verde   | Encendido              | El dispositivo está encendido y listo para usarse.                                                                                                    |
|                 |         | Intermitente           | El dispositivo está iniciándose.                                                                                                    |
| Power           | Rojo    | Encendido              | El dispositivo ha detectado un error durante el arranque.                                                                                                    |
|                 |         | Intermitente           | Actualización de firmware.                                                                                                    |
|                 | Ара     | gado                   | Equipo apagado - Sin energía.                                                                                                    |
| Ethernet<br>WAN | Verde   | Encendido              | Conexión Ethernet WAN arriba.                                                                                                    |
|                 |         | Intermitente<br>rápido | Estableciendo conexión Ethernet WAN.                                                                                                    |
|                 | Apagado |                        | Conexión Ethernet abajo.                                                                                                    |
|                 | Vordo   | Encendido              | Dispositivo con IP WAN asignada pero sin tráfico.                                                                                                    |
|                 | verde   | Intermitente           | Dispositivo enviando/recibiendo tráfico.                                                                                                    |
| Internet        | Apagado |                        | <ul> <li>Sin asignación de conexión IP. Posibles causas:</li> <li>Sin respuesta PPPoE.</li> <li>Credenciales PPPoE erróneas.</li> <li>Sin respuesta del servidor DHCP.</li> </ul> |
|                 | Rojo    | Encendido              | Dispositivo sin IP WAN asignada                                                                                                    |

| LED      | Color    | Estado       | Descripción                                                                                                    |
|----------|----------|--------------|----------------------------------------------------------------------------------------------------|
| LAN 1-4  | Vordo    | Encendido    | Conexión LAN Ethernet 10/100/1000 Mbps exitosa.                                                                                      |
|          | verde    | Intermitente | Rx/Tx de tráfico a 10/100/1000 Mbps.                                                                                                 |
|          |          | Apagado      | Sin conexión Ethernet establecida.                                                                                                   |
|          | Verde    | Encendido    | Red inalámbrica 2.4G activa.                                                                                                    |
| 2.4GHz   |          | Intermitente | Rx/Tx de tráfico a clientes conectados en la red de 2.4G.                                                                            |
| WLAN/WPS | Apa      | gado         | Radio 2.4G apagada.                                                                                                    |
|          | Amarillo | Intermitente | Estableciendo conexión WPS.                                                                                                    |
|          | Verde    | Encendido    | Red inalámbrica 5G activa.                                                                                                    |
| 5GHz     |          | Intermitente | Rx/Tx de tráfico a clientes conectados en la red de 5G.                                                                              |
| WLAN/WPS | Apagado  |              | Radio 5G apagada.                                                                                                    |
|          | Amarillo | Intermitente | Estableciendo conexión WPS.                                                                                                    |
|          | Vordo    | Encendido    | Cuenta SIP registrada correctamente.                                                                                                 |
|          | Verde    | Intermitente | Teléfono descolgado o cursando llamada.                                                                                              |
|          |          | Encendido    | Cuenta SIP registrada + mensaje de voz en buzón.                                                                                     |
| Teléfono | Amarillo | Intermitente | Teléfono descolgado o cursando llamada + mensaje de voz en buzón.                                                                    |
|          | Ара      | gado         | <ul> <li>El dispositivo está apagado.</li> <li>Servicio de voz no activo,</li> <li>Cuenta SIP no habilitada o registrada.</li> </ul> |

# Vista trasera

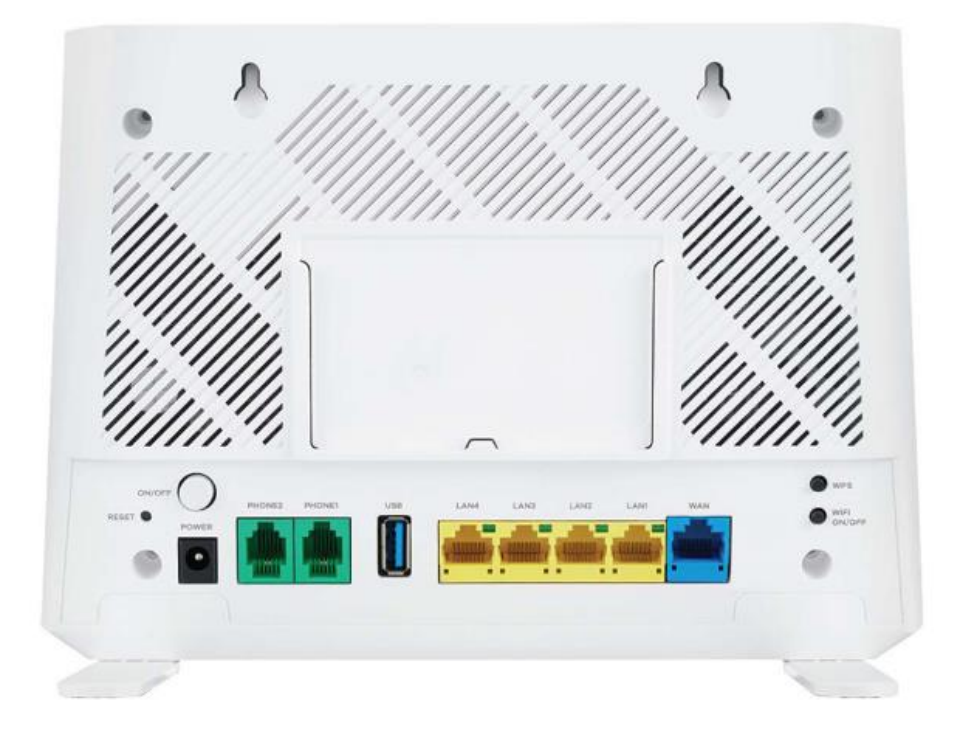

### Descripción botones/puertos traseros

| Botón         | Descripción                                                                                                    |
|---------------|----------------------------------------------------------------------------------------------------|
| Wi-Fi         | Presiona el botón de WLAN por más de un segundo para habilitar la red inalámbrica.                                         |
| WPS           | Presiona el botón por más de un segundo para establecer una conexión entre el dispositivo y un cliente compatible con WPS. |
| WAN           | Conectar un cable Ethernet al puerto para establecer la conexión a Internet.                                               |
| PHONE1-PHONE2 | Puertos para conectar teléfonos y realizar llamadas.                                                                       |
| USB           | Puerto USB para conectar medios externos o conexión a través de red móvil.                                                 |
| LAN1-LAN4     | Puertos Ethernet para conectar dispositivos a Internet.                                                                    |
| POWER         | Conectar cable de energía para luego poder encender el dispositivo.                                                        |
| RESET         | Presionar el botón de reset por al menos 10 segundos para regresar a valores de fábrica.                                   |

# Configuraciones generales

### Acceso al portal WEB

- 1. Asegúrese de que el dispositivo Zyxel esté correctamente conectado.
- 2. Inicie el navegador WEB de su preferencia y diríjase a la siguiente dirección: <u>http://192.168.1.1</u>
- Una pantalla de inicio le solicitará las credenciales de acceso Seleccione el idioma de su preferencia en la opción ubicada arriba a la derecha.
- 4. Ingrese el usuario y contraseña descrita en la etiqueta ubicada en la parte trasera de su dispositivo Zyxel.

| EX3301-T0 |           |       |   | ENG 👻 |
|-----------|-----------|-------|---|-------|
|           |           | Login |   |       |
|           | User Name |       |   |       |
|           | Password  |       | ٥ |       |
|           |           | Login |   |       |
|           |           |       |   |       |

5. Una vez ingresadas las credenciales correctas, aparecerá la pantalla Estado de conexión. Esta pantalla se puede utilizar para configurar ciertos parámetros básicos del Wi-Fi.

| Conectiv     | vidad               |                     |     | Informació                                                                                | in del sistema                                                         |                                                                                             |     |
|--------------|---------------------|---------------------|-----|-------------------------------------------------------------------------------------------|------------------------------------------------------------------------|---------------------------------------------------------------------------------------------|-----|
|              | <b>—</b> •-(        |                     | )   | Nombre del moc<br>Versión de firmw<br>Tiempo de activi<br>Dirección MAC a<br>Ethernet WAN | delo EMC<br>ane V5.1<br>dadi del sistema 1 di<br>de la LAN 50:E<br>100 | :523-1508<br>0(ABPM.6)b4_K0<br>as 2 horas 42 minutos 38 segundos<br>0:39:55:4E:A0<br>M/Full | >   |
| Configur     | ación del wifi      |                     |     | Configurad                                                                                | ción wifi de invitado                                                  | 05                                                                                          |     |
| ((1.240      | Nombre will 2.4 G   | Controseña del wifi |     | ((1.40                                                                                    | Nombre wifi 2.4 G                                                      | Controseño del wifi                                                                         |     |
|              | DIGIFIBRA-0FA2      | Contrasta dal udi   | 0   |                                                                                           | DIGIFIBRA-0FA2_guest                                                   | Controlet del sell                                                                          | 0   |
| 60<br>C      | DIGIFIBRA-PLUS-OFA2 |                     | © > | ю<br>Ф                                                                                    | DIGIFIBRA-PLUS-0FA2_                                                   | guest1 •••••                                                                                | © > |
| LAN          |                     |                     |     | Control pa                                                                                | rental                                                                 |                                                                                             |     |
| Dirección IP | 192.168.1           | .1                  |     |                                                                                           |                                                                        |                                                                                             |     |
| Máscara de s | ubred 255.255.2     | 55.0                |     |                                                                                           |                                                                        | (0)                                                                                         |     |

Haga clic en el icono ( = ) para que aparezca el panel de navegación con los distintos menús a los que se puede acceder.

|          | Estado de conexión   | ×             |
|----------|----------------------|---------------|
|          | Configuración de red |               |
|          | WLAN                 | RE            |
| ma       | LAN                  |               |
|          | NAT                  | Asistente     |
| ,        | DNS                  | (R)           |
| 1        | Servicio USB         | Tema          |
| £<br>1   | Seguridad            |               |
|          | VoIP                 | Reiniciar     |
| e invito | Monitor de sistema   | Idioma        |
| 2.4 G    | Mantenimiento        | B             |
| 0FA2_gu  |                      | Cerrar sesión |
| 5 G      |                      |               |
| PLUS-OF  |                      |               |

Las opciones disponibles en el panel de navegación son las siguientes:

| Opción                | Pestaña | Descripción                                                                                                    |
|-----------------------|---------|----------------------------------------------------------------------------------------------------|
| Estado de<br>conexión |         | <ul> <li>Utilice esta pantalla para configurar parámetros básicos del</li> <li>WiFi, y/o control parental.</li> <li>Esta pantalla también muestra el estado de la conexión a internet.</li> </ul> |

| Configuració | Configuración de red         |                                                                                                    |  |  |  |
|--------------|------------------------------|----------------------------------------------------------------------------------------------------|--|--|--|
|              | General                      | Utilice esta pantalla para configurar la red WiFi.                                                                                                    |  |  |  |
|              | Invitado/AP                  | Utilice esta pantalla para configurar múltiples BSSs.                                                                                                    |  |  |  |
|              | Autentificación MAC          | Utilice esta pantalla para permitir o bloquear el tráfico inalámbrico de direcciones MAC.                                                                                               |  |  |  |
| WLAN         | WPS                          | Apartado para configurar y visualizar la función WPS.                                                                                                    |  |  |  |
|              | WMM                          | Sección para habilitar o deshabilitar la función WiFi Multimedia<br>(WMM).                                                                                                    |  |  |  |
|              | Otros                        | Apartado para la configuración inalámbrica avanzada.                                                                                                    |  |  |  |
|              | Estado del canal             | Sección para escanear los canales vecinos.                                                                                                    |  |  |  |
|              | Configuración LAN            | Utilice esta pantalla para configurar los ajustes TCP/IP de la LAN y otros ajustes avanzados.                                                                                           |  |  |  |
|              | DHCP estático                | Utilice esta pantalla para asignar direcciones IP específicas a direcciones MAC individuales.                                                                                           |  |  |  |
|              | UPnP                         | Utilice esta pantalla para activar o desactivar UPnP y UPnP NAT-T.                                                                                                    |  |  |  |
| ΙΔΝ          | Subred adicional             | Utilice esta pantalla para configurar el alias de IP y la IP estática<br>pública.                                                                                                    |  |  |  |
|              | ID del proveedor del<br>STB  | Utilice esta pantalla para configurar los Vendor ID de los<br>dispositivos Set Top Box (STB) conectados, para que el dispositivo<br>Zyxel cree automáticamente entradas estáticas DHCP. |  |  |  |
|              | Encendido remoto<br>por LAN  | Utilice esta pantalla para encender remotamente un dispositivo en la red local.                                                                                                    |  |  |  |
|              | Nombre del servidor<br>TFTP  | Utilice la opción 66 de DHCP para identificar un nombre de servidor TFTP.                                                                                                    |  |  |  |
|              | Redirección de<br>puertos    | Utilice esta pantalla para hacer que sus servidores locales sean visibles para el mundo exterior.                                                                                       |  |  |  |
|              | Desencadenamiento de puertos | Utilice esta pantalla para cambiar la configuración de activación de puertos de su dispositivo Zyxel.                                                                                   |  |  |  |
|              | DMZ                          | Utilice esta pantalla para configurar un servidor por defecto que reciba paquetes de puertos que no están especificados en la pantalla de Reenvío de puertos.                           |  |  |  |
| NAT          | ALG                          | Utilice esta pantalla para habilitar los ALG (Application Layer<br>Gateways) en el dispositivo Zyxel para permitir que las<br>aplicaciones funcionen a través de NAT.                   |  |  |  |
|              | Mapeo de<br>direcciones      | Utilice esta pantalla para cambiar la configuración de la asignación de direcciones IP de su dispositivo Zyxel.                                                                         |  |  |  |
|              | Sesiones                     | Utilice esta pantalla para configurar el número máximo de sesiones NAT que cada host cliente puede tener a través del dispositivo Zyxel.                                                |  |  |  |

| Configuración de red |                            |                                                                                                    |  |  |  |
|----------------------|----------------------------|----------------------------------------------------------------------------------------------------|--|--|--|
| DNS                  | Entrada DNS                | Utilice esta pantalla para ver y configurar las rutas DNS.                                              |  |  |  |
|                      | DNS dinámico               | Utilice esta pantalla para permitir un alias de nombre de host estático para una dirección IP dinámica. |  |  |  |
| Servicio<br>USB      | Intercambio de<br>ficheros | Utilice esta pantalla para habilitar el uso compartido de archivos<br>a través del dispositivo Zyxel.   |  |  |  |
|                      | Servidor Multimedia        | Utilice esta pantalla para utilizar el dispositivo Zyxel como servidor multimedia.                      |  |  |  |

| Seguridad           |                   |                                                                                                    |
|---------------------|-------------------|----------------------------------------------------------------------------------------------------|
| Firewall            | General           | Utilice esta pantalla para configurar el nivel de seguridad del cortafuego.                                                                                                    |
|                     | Protocolo         | Utilice esta pantalla para añadir servicios de Internet y configurar las reglas del cortafuego.                                                                                                  |
|                     | Control de acceso | Utilice esta pantalla para activar direcciones de tráfico específicas para los servicios de red.                                                                                                 |
|                     | DoS               | Utilice esta pantalla para activar la protección contra ataques de denegación de servicio (DoS).                                                                                                 |
| Filtro MAC          | Filtro MAC        | Utilice esta pantalla para bloquear o permitir el tráfico de dispositivos de determinadas direcciones MAC al dispositivo Zyxel.                                                                  |
| Control<br>Parental | Control Parental  | Utilice esta pantalla para definir los periodos de tiempo y los días<br>durante los cuales el dispositivo Zyxel realiza el control parental<br>y/o bloquea los sitios web con la URL específica. |

| Monitor de s                     | sistema                       |                                                                                                    |
|----------------------------------|-------------------------------|----------------------------------------------------------------------------------------------------|
| Estado del<br>tráfico            | WAN                           | Utilice esta pantalla para ver el estado de todo el tráfico de red<br>que pasa por el puerto WAN del dispositivo Zyxel. |
|                                  | LAN                           | Utilice esta pantalla para ver el estado de todo el tráfico de red que pasa por los puertos LAN del dispositivo Zyxel.  |
|                                  | NAT                           | Utilice esta pantalla para ver las estadísticas de NAT para los hosts conectados.                                       |
| Tabla ARP                        | Tabla ARP                     | Utilice esta pantalla para ver la tabla ARP. Muestra la dirección IP<br>y MAC de cada conexión DHCP.                    |
| Estado de<br>la estación<br>WLAN | Estado de la<br>estación WLAN | Utilice esta pantalla para ver los clientes inalámbricos conectados al dispositivo Zyxel.                               |

| VoIP                     |                                                                                                    |                                                                                                    |  |  |
|--------------------------|----------------------------------------------------------------------------------------------------|----------------------------------------------------------------------------------------------------|--|--|
| Tolófono                 | Dispositivo Utilice esta pantalla para controlar qué cuentas SIP utiliza telefónico teléfono para gestionar las llamadas salientes y entrantes. |                                                                                                    |  |  |
| Telefono                 | Región                                                                                                    | Utilice esta pantalla para seleccionar su ubicación y el modo de servicio de llamadas.                                                                                               |  |  |
| Historial de<br>llamadas | Historial de llamadas                                                                                                    | Utilice esta pantalla para ver información detallada de cada<br>llamada saliente o entrante. También puede ver una lista<br>resumida de las llamadas recibidas, marcadas y perdidas. |  |  |

| Mantenimiento        |                                |                                                                                                    |  |  |  |
|----------------------|--------------------------------|----------------------------------------------------------------------------------------------------|--|--|--|
| Cuenta de<br>usuario | Cuenta de usuario              | Utilice esta pantalla para ver y editar la contraseña del usuario.                                                                                                    |  |  |  |
| Tiempo               | Tiempo                         | Utilice esta pantalla para ver y editar la hora y fecha del<br>dispositivo Zyxel.                                                                                                    |  |  |  |
| Reinicializar        | Reinicializar                  | Utilice esta pantalla para reiniciar el dispositivo Zyxel.                                                                                                    |  |  |  |
| Diagnóstico          | Ping<br>Traceroute<br>Nslookup | Utilice esta pantalla para identificar problemas con la conexión<br>WAN. Puede utilizar Ping, TraceRoute o Nslookup para ayudarle<br>a identificar los problemas.                                           |  |  |  |
|                      | 802.1ag                        | Utilice esta pantalla para configurar CFM (Gestión de fallos de conectividad, MD (dominio de mantenimiento) y MA (asociación de mantenimiento), realizar pruebas de conectividad y ver informes de pruebas. |  |  |  |
|                      | 802.3ah                        | Utilice esta pantalla para configurar los parámetros del puerto<br>OAM de enlace.                                                                                                    |  |  |  |

# Redes inalámbricas

Utiliza esta sección para habilitar y configurar una red inalámbrica.

Acceder en el menú **Configuración de red > WLAN** para abrir las opciones Generales.

| WLAN                                                                                                    |                                                                                                    |                                                  |
|----------------------------------------------------------------------------------------------------|----------------------------------------------------------------------------------------------------|--------------------------------------------------|
| WLAN                                                                                                    | Mantener la misma configuración de las redes WLAN 2.4 G y 5 G                                                                                                    |                                                  |
| Configuración de la WLAN                                                                                                    |                                                                                                    |                                                  |
| Banda                                                                                                    | 2.4GHz 🗸                                                                                                    |                                                  |
| WLAN                                                                                                    |                                                                                                    |                                                  |
| Canol                                                                                                    | Auto •                                                                                                    | Actual: 7 / 20 MHz                               |
| Ancho de banda                                                                                                    | 20/40 MHz 🗸                                                                                                    |                                                  |
| Banda lateral de control                                                                                                    |                                                                                                    |                                                  |
| Configuración de la WLAN                                                                                                    |                                                                                                    |                                                  |
| Nombre de la WLAN                                                                                                    | ZyxeL52DE                                                                                                    |                                                  |
| Número máximo de clientes                                                                                                    | 32                                                                                                    |                                                  |
| Ocultar SSID (                                                                                                    |                                                                                                    |                                                  |
| ✓ Reenvío de multidifusión                                                                                                    |                                                                                                    |                                                  |
| Máx. Ancho de banda de carga                                                                                                    | 3                                                                                                    | Kbps                                             |
| Máx. Ancho de banda de descarga                                                                                                    | ė                                                                                                    | Kbps                                             |
| Nota                                                                                                    |                                                                                                    |                                                  |
| <ol> <li>Si está configurando el dispositivo Zyxel desde un equipo co<br/>wifi de su ordenador para que coincida con la nueva confi</li> </ol> | nectado por wifi y cambia el SSID , el canal o la configuración de seguridad del dispositivo Zyxel, perderá su conexión wifi cua<br>auración del dispositivo Zyxel. | ndo pulse Aplicar. Debe cambiar la configuración |
| (2) Si el valor de ancho de banda de carga/descarga está va<br>conexión inalámbrica.                                                           | ciclo, el dispositivo Zyxel establecerá el valor automáticamente. Establecer un máximo ancho de banda de carga/descarga dis                                         | ninuirá significativamente el rendimiento de la  |
| BSSID                                                                                                    | 50:E0:39:23:52:DE                                                                                                    |                                                  |

| Opción                       | Descripción                                                                                                    |
|------------------------------|----------------------------------------------------------------------------------------------------|
| WLAN                         | Selecciona "Mantener la misma configuración de las redes WLAN 2.4 y 5G" para que el SSID y contraseña en ambas redes sea el mismo.                                                                                                    |
| Banda                        | Esta opción muestra el perfil de la banda que el equipo está utilizando.                                                                                                    |
| Botón WLAN                   | Botón para encender o apagar la red inalámbrica del perfil seleccionado.                                                                                                    |
| Canal                        | Lista de canales disponibles para fijar. Las opciones varían dependiendo de la frecuencia seleccionada.                                                                                                    |
| Ancho de banda               | <ul> <li>Seleccione si desea que el dispositivo utilice un ancho de banda de 20MHz, 20/40MHz, o 20/40/80MHz.</li> <li>Si desea disminuir la interferencia radio con otros dispositivos inalámbricos, seleccione un ancho de banda de 20MHz.</li> <li>Si desea disminuir la interferencia radio con otros dispositivos inalámbricos, seleccione un ancho de banda de 20MHz.</li> <li>Si desea disminuir la interferencia radio con otros dispositivos inalámbricos, seleccione un ancho de banda de 20MHz.</li> <li>Debido a que no todos los dispositivos WiFi soportan 40 MHz y/o 80 MHz, seleccione las opciones 20/40MHz o 20/40/80MHz para permitir que el router ajuste el ancho de banda automáticamente.</li> </ul> |
| Banda lateral de<br>control  | Esta opción está disponible para ciertas regiones cuando un canal en específico<br>ha sido seleccionado y el ancho de banda está en 40Mhz o 20/40Mhz.                                                                                                    |
| Nombre de la WLAN            | Este campo es el nombre (SSID) que identifica la red inalámbrica cuyo perfil ha sido seleccionado en el campo Banda.                                                                                                    |
| Número máximo de<br>clientes | Especifica el número máximo de clientes que se pueden conectar al perfil de banda seleccionado.                                                                                                    |
|                              |                                                                                                    |

| Opción                             | Descripción                                                                                                    |  |  |  |
|------------------------------------|----------------------------------------------------------------------------------------------------|--|--|--|
| Ocultar SSID                       | Active esta opción para ocultar el SSID emitido por el dispositivo. La opción estará deshabilitada si la opción de WPS está encendida. |  |  |  |
| Reenvío de<br>multidifusión        | Seleccione esta opción si desea que el dispositivo convierta el trafico multicast inalámbrico a tráfico unicast inalámbrico.           |  |  |  |
| Máx. Ancho de<br>banda de carga    | Opción para especificar el límite de velocidad de carga en los clientes WiFi.                                                          |  |  |  |
| Máx. Ancho de<br>banda de descarga | Opción para especificar el límite de velocidad de descarga en los clientes WiFi.                                                       |  |  |  |
| BSSID                              | Dirección MAC de la interfaz WiFi.                                                                                                    |  |  |  |

### Nivel de seguridad WiFi

| Nivel de seguridad | d .                                             |                                  |                             |         |
|--------------------|-------------------------------------------------|----------------------------------|-----------------------------|---------|
|                    | Sin seguri                                      | lad                              | Más seguro<br>(Recomendado) | )       |
|                    |                                                 |                                  | •                           |         |
|                    | Modo de seguridad                               | WPA3-SAE/WPA2-PSK                | •                           |         |
|                    | 🗹 Generar automáticamente una contraseña        |                                  |                             |         |
|                    | Introduzca de 8 a 63 caracteres ASCII o 64 dígi | os hexadecimales ("0-9", "A-F"). |                             |         |
|                    | Contraseña                                      | 4444449999                       |                             | $\odot$ |
|                    | Fuerza                                          | medium                           |                             |         |
|                    |                                                 |                                  |                             |         |
|                    | Encriptación                                    | AES                              | •                           |         |
|                    | Temporizador                                    | 3600                             | \$                          | seg.    |
|                    |                                                 |                                  |                             |         |

| Opción                                              | Descripción                                                                                                    |  |  |  |  |
|-----------------------------------------------------|----------------------------------------------------------------------------------------------------|--|--|--|--|
| Modo de seguridad                                   | <ul> <li>Opción para seleccionar el modo de seguridad en su red inalámbrica.</li> <li>Como medida de seguridad, se recomienda seleccionar una opción segura<br/>(por ejemplo: WPA3-SAE/WPA2-PSK).</li> </ul> |  |  |  |  |
| Opción Generar<br>automáticamente<br>una contraseña | Esta opción determina si la contraseña WiFi es generada de forma aleatoria y<br>automática por el dispositivo.                                                                                               |  |  |  |  |
| Contraseña                                          | En caso de tener deshabilitada la opción "Generar automáticamente una contraseña", el usuario pude definir la contraseña a utilizar.                                                                         |  |  |  |  |

## Configuración LAN

Utilice esta pantalla para configurar la dirección IP de la red de área local y la máscara de subred de su dispositivo. Ajuste la configuración de DHCP para que el dispositivo, o un servidor DHCP, asignen direcciones IP a los equipos conectados.

| Grupo de interfaces                                        |                                  |                 |         |     |  |     |         |
|------------------------------------------------------------|----------------------------------|-----------------|---------|-----|--|-----|---------|
| Nombre de grupo                                            | Default                          |                 |         |     |  |     | •       |
| Configuración IP LAN                                       |                                  |                 |         |     |  |     |         |
| Dirección IP                                               | 192 .                            | 168             |         | 1   |  | 1   |         |
| Máscara de subred                                          | 255 .                            | 255             |         | 255 |  | 0   |         |
| IGMP Snooping                                              |                                  |                 |         |     |  |     |         |
| Activo                                                     |                                  |                 |         |     |  |     |         |
| Estado del servidor DHCP                                   |                                  |                 |         |     |  |     |         |
| DHCP                                                       | 🔵 Activar 🔿 Desactiva            | r 🔿 Retransmisi | ón DHCP |     |  |     |         |
| Valores de las direcciones de IP                           |                                  |                 |         |     |  |     |         |
| Dirección IP inicial                                       | 192 .                            | 168             |         | 1   |  | 2   |         |
| Dirección IP final                                         | 192 .                            | 168             |         | 1   |  | 254 |         |
| Reservar automáticamente la misma IP para el mismo<br>host |                                  |                 |         |     |  |     |         |
| Tiempo de concesión servidor DHCP                          | iempo de concesión servidor DHCP |                 |         |     |  |     |         |
| 1 In días                                                  | 0                                | horas           |         | 0   |  | ۲   | minutos |
| Valores DNS                                                |                                  |                 |         |     |  |     |         |
| DNS                                                        | O DNS Proxy O Estático           | 💿 💿 Desde ISP   |         |     |  |     |         |
| Servidor DNS 1                                             |                                  |                 |         |     |  |     |         |
| Servidor DNS 2                                             |                                  |                 |         |     |  |     |         |

| Opción                                                     | Descripción                                                                                                    |  |  |  |  |  |  |
|------------------------------------------------------------|----------------------------------------------------------------------------------------------------|--|--|--|--|--|--|
| Grupo de interfaces                                        | Grupo de interfaces                                                                                                    |  |  |  |  |  |  |
| Nombre de grupo Nombre del perfil que se desea configurar. |                                                                                                    |  |  |  |  |  |  |
| Configuración IP LAN                                       |                                                                                                    |  |  |  |  |  |  |
| Dirección IP                                               | Dirección LAN IPv4 que se desea asignar al dispositivo. 192.168.1.1 valor por defecto.                                                                                                    |  |  |  |  |  |  |
| Máscara de subred                                          | Máscara de subred a utilizar. El dispositivo generara automáticamente la máscara desde la dirección IP introducida.                                                                                                    |  |  |  |  |  |  |
| IGMP Snooping                                              | IGMP Snooping                                                                                                    |  |  |  |  |  |  |
| Activo                                                     | Activar esta opción para que el dispositivo logre identificar pasivamente el trafico multicast.                                                                                                    |  |  |  |  |  |  |
| Estado del servidor DHCP                                   |                                                                                                    |  |  |  |  |  |  |
| DHCP                                                       | <ul> <li>Servidor DHCP, seleccione Activar para que su dispositivo actúe como servidor<br/>DHCP.</li> <li>Seleccione Desactivar para apagar el servidor DHCP en tu dispositivo.</li> <li>Seleccione Retransmisión DHCP para reenviar las peticiones DHCP hacia otro<br/>servidor.</li> </ul> |  |  |  |  |  |  |

| Opción                                                           | Descripción                                                                                                    |  |  |  |  |  |
|------------------------------------------------------------------|----------------------------------------------------------------------------------------------------|--|--|--|--|--|
| Valores de las direcciones IP                                    |                                                                                                    |  |  |  |  |  |
| Dirección IP inicial                                             | Primera IP a definir dentro del rango establecido.                                                                                                    |  |  |  |  |  |
| Dirección IP final                                               | Última IP a definir dentro del rango establecido.                                                                                                    |  |  |  |  |  |
| Reservar<br>automáticamente la<br>misma IP para el<br>mismo host | Opción para recordar automáticamente la IP asignada por DHCP a través de la dirección MAC.                                                                                                    |  |  |  |  |  |
| Tiempo de<br>concesión servidor<br>DHCP                          | Periodo de tiempo para las direcciones IP asignadas por DHCP.                                                                                                    |  |  |  |  |  |
| Valores DNS                                                      |                                                                                                    |  |  |  |  |  |
| DNS                                                              | <ul> <li>Desde ISP: Utiliza el proveedor de servicios DNS registrados por su ISP.</li> <li>DNS Proxy: Selecciona esta opción si esta opción está disponible. El dispositivo redirecciona las peticiones DNS a un servidor DNS para su posterior resolución.</li> <li>Estático: Seleccionar esta opción si los servidores DNS son estáticos.</li> </ul> |  |  |  |  |  |

### Resolución de problemas

#### El dispositivo no enciende. Ninguno de los LEDs esta encendido.

- 1. Asegúrese de que el botón de ON/OFF esté en posición de encendido.
- 2. Asegúrese de utilizar el cable de energía proporcionado en la caja.
- 3. Asegúrese de que el cable de energía esté conectado correctamente en el dispositivo y conectado correctamente en la toma de corriente.
- 4. Encienda y apague el dispositivo.
- 5. Si el problema persiste, contacte con su operador.

#### Olvidé la IP de acceso al equipo

- 1. La IP LAN por defecto es: 192.168.1.1
- 2. Si la IP LAN ha sido cambiada y no la recuerda, puede revisar la puerta de enlace que recibe su ordenador. Para hacer esto, en Windows puede dirigirse a Inicio > Ejecutar > ingresar *cmd*, y luego ingresar *ipconfig*. La dirección IP de la puerta de enlace puede que sea la IP LAN configurada en su dispositivo.
- 3. Si la opción anterior no funciona, deberá realizar un Reset de fábrica.

#### Olvidé la contraseña de acceso

- Verifique la etiqueta del equipo o la guía rápida, donde podrá verificar el usuario y contraseña proporcionados.
- Si la opción anterior no funciona, deberá realizar un Reset de fábrica.

#### No tengo conexión de internet

- Verifique que los LEDs se comportan de acuerdo a lo señalado en la sección: Vista Frontal > Descripción Led.
- Verifique que el puerto Ethernet WAN está conectado correctamente.
- Si la opción anterior no funciona, deberá realizar un Reset de fábrica.

#### Tengo problemas de intermitencia o inestabilidad en mis conexiones inalámbricas

Los siguientes factores pueden ser la causa de interferencia:

- Obstáculos: paredes, techos, muebles, etc.
- Materiales de construcción: puertas metálicas, vigas de aluminio, etc.
- Dispositivos eléctricos: horno microondas, monitores, motores eléctricos y otros dispositivos inalámbricos.

Para optimizar la velocidad y calidad de su conexión inalámbrica, puede:

- Mover el cliente WiFi más cerca del punto de acceso si la señal es muy baja.
- Reducir la interferencia generada por otros dispositivos, por ejemplo, un teléfono inalámbrico.
- Colocar el punto de acceso donde exista el menor número de posibles obstáculos.
- Reducir el número de clientes conectados simultáneamente en el punto de acceso.

### Tengo problemas para conectarme a mi red inalámbrica/No detecto mi red inalámbrica

- Verifique el nombre de la red WiFi configurada.
- Revise la contraseña configurada en ambas redes inalámbricas e inténtelo de nuevo.
- Si se detecta la red inalámbrica, pero no logra conectarse, modifique el **Modo de seguridad** ubicado en la sección WLAN, por la opción WPA2/WPA2-PSK e intente de nuevo.
- Si no logra detectar la red a la que se desea conectar, revise que los controladores del dispositivo que desea conectar están actualizados a la última versión.

#### El equipo no reconoce mi dispositivo USB

- 1. Desconecte el dispositivo USB del equipo.
- 2. Reinicie el equipo.
- 3. Si está conectando un disco duro con alimentación, asegúrese de que esté conectado apropiadamente a la fuente de energía.
- 4. Reconecte el dispositivo USB al equipo.